# **HUMAN RESOURCES**

# HR–900 ALLENTOWN 26/27 PAY PERIOD PROCESS

#### Contents

| 1 | TASK  | ( #6906 ALLENTOWN PAY PERIOD PROCESS                   | .1 |
|---|-------|--------------------------------------------------------|----|
|   | 1.1   | Report #6907 User Defined Amount Error Report          | .2 |
|   | 1.1.1 | Edit the Custom Tab on the Employee Maintenance Screen | .2 |
|   | 1.2   | Report #6908 Additional Wage Update                    | .3 |
|   | 1.3   | Report #6909 Salary Change                             | .3 |
|   | 1.4   | Post the Changes                                       | .4 |
| 2 | APPE  | ENDIX ADDING A PENSIONER OR SALARY CHANGE              | .4 |
|   | 2.1   | 26 Pay Period Year:                                    | .5 |
|   | 2.2   | 27 Pay Period Year:                                    | .5 |

# 1 TASK #6906 ALLENTOWN PAY PERIOD PROCESS

| Human Resources             |   |                                                                               |  |  |  |  |  |  |
|-----------------------------|---|-------------------------------------------------------------------------------|--|--|--|--|--|--|
| Maintenance                 | > | ADMINS provides a method to adjust the period amounts for pensioners.         |  |  |  |  |  |  |
| Payroll Processing          | > | Pensioners are paid bi-weekly. There are usually 26 pay periods, yet there    |  |  |  |  |  |  |
| Timesheet Entry             | > | are 27 pay periods in 2021. As a result, the bi-weekly pension amount must    |  |  |  |  |  |  |
| Special Processing          | > | ho adjusted for the shange                                                    |  |  |  |  |  |  |
| Void/Manual/Figure Paycheck |   | be aujusted for the change.                                                   |  |  |  |  |  |  |
| Billing and Invoicing       | > |                                                                               |  |  |  |  |  |  |
| Bank Reconciliation         | > | Run this process after the last payroll of the 26 pay year and before the 27  |  |  |  |  |  |  |
| Queries                     | > | pay year timesheets are created, or after the last payroll of the 27 pay year |  |  |  |  |  |  |
| Reports                     | > | and before the 26 nay year timesheets are created                             |  |  |  |  |  |  |
| Tables                      | > | and before the 20 pay year timesheets are created.                            |  |  |  |  |  |  |
| Quarterly Processing        | > |                                                                               |  |  |  |  |  |  |
| Year-End Processing         | > | Do not run this process if the current and following fiscal year have the     |  |  |  |  |  |  |
| Module Maintenance          | > | same number of pay periods.                                                   |  |  |  |  |  |  |
| Interfaces/Imports          | > |                                                                               |  |  |  |  |  |  |
| Site Specific               | > | ERSRI Export                                                                  |  |  |  |  |  |  |
| Help Reference Library      |   | RI TIAA - CREF Export                                                         |  |  |  |  |  |  |
|                             |   | Site Specific Paycheck Listing                                                |  |  |  |  |  |  |
|                             |   | Allentown - Retiree Roster                                                    |  |  |  |  |  |  |
|                             |   | Allentown - Auditor General Report                                            |  |  |  |  |  |  |
|                             |   | Allentown - Legacy Employee Information                                       |  |  |  |  |  |  |
|                             |   | Allentown - 26/27 Pay Period Process                                          |  |  |  |  |  |  |

To run the process, select:

#### Human Resources ▶ Site Specific ▶ Allentown – 26/27 Pay Period Process

| Task 6906: Allentown - 26/27 Pay Period Process                                                 | × |  |  |  |  |  |
|-------------------------------------------------------------------------------------------------|---|--|--|--|--|--|
| Allentown - 26/27 Pay Period Process                                                            |   |  |  |  |  |  |
| Required: Number of Pay Periods 🛛 26 💿 27                                                       |   |  |  |  |  |  |
| Required: Enter Effective Date (mmddyyyy) 12202021                                              |   |  |  |  |  |  |
| Run as O Preview O Print  PDF O Excel If Printing use Duplex  Yes No Lookup OK Cancel Clear All |   |  |  |  |  |  |

Figure 1 Select the Number of Pay Periods for the Current Payroll and the Effective Date Effective date -> start date of the pay period

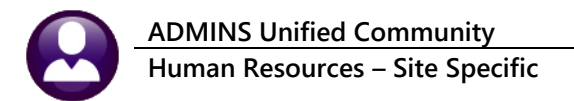

#### 1.1 Report #6907 User Defined Amount Error Report

The process checks for missing values on the Custom tab and produces a report if values are missing:

| 907-HR27PAYPER_ALN.REP                                                                                                    | Printed 31-Aug-2021 at 11:<br>User D | 17:41 by MOOREL<br>City of Allentown<br>efined Amount Error Repo     | rt                                                                   |                                                                      | Page 1                                                               |
|----------------------------------------------------------------------------------------------------|--------------------------------------|----------------------------------------------------------------------|----------------------------------------------------------------------|----------------------------------------------------------------------|----------------------------------------------------------------------|
| mployee Name                                                                                                    | Annual Pension Amt                   | Gross Amt - Regular Gr                                               | oss Amt - Last Ck Gross                                              | Amt - 27 Wk Yr Gros                                                  | s Amt - 27 WkAdj                                                     |
| 01879 SCHNECK, CHANNA C<br>01880 MRISS, KEVIN R<br>01931 STRUSS, GAIL M<br>01936 COLLINS, LOUIS A<br>01941 SKUTCHES, DAVID A<br>01946 HENRY, LEIF E<br>Smp5: 6 |                                      | 2,800.65<br>2,060.27<br>2,810.18<br>4,183.38<br>3,092.25<br>2,687.53 | 2,800.64<br>2,060.25<br>2,810.21<br>4,183.29<br>3,092.18<br>2,687.57 | 2,696.92<br>1,983.96<br>2,706.10<br>4,028.44<br>2,977.72<br>2,587.99 | 2,696.97<br>1,984.04<br>2,706.11<br>4,028.35<br>2,977.71<br>2,588.08 |
|                                                                                                    |                                      | Salary Adjustmer                                                     | nt                                                                   | ×                                                                    |                                                                      |
|                                                                                                    |                                      | Values<br>Correc                                                     | Missing from the Custon<br>t the Errors then Rerun th                | n Tab<br>is Process                                                  |                                                                      |
|                                                                                                    |                                      |                                                                      |                                                                      | ок                                                                   |                                                                      |

Figure 2 Review the report and correct errors – add missing values for the employees

#### 1.1.1 Edit the Custom Tab on the Employee Maintenance Screen

| 🔤 [ALN] 6447-Emplo                                                                                              | oyee Mainte   | nance               |           |              |                                               |                                                                                                    |            | -                                    |        |
|----------------------------------------------------------------------------------------------------|---------------|---------------------|-----------|--------------|-----------------------------------------------|----------------------------------------------------------------------------------------------------|------------|--------------------------------------|--------|
|                                                                                                    |               |                     |           | Employee     | Maintena                                      | nce                                                                                                    |            | on Fi                                | le     |
| Goto Em                                                                                                    | ployee Number | <mark>þ01963</mark> |           | -            |                                               | Employee Attach<br>Employee Position At                                                                                                    | tachments  |                                      |        |
| PAdd Employee<br>PAdd Position                                                                                  |               |                     |           |              | Currer<br>0 All                               | nt Positions P-02<br>Positions -00                                                                                                    | POLICE WII | DOW/WIDOWER                          | 1,0000 |
| 1 Contact 2 Personal                                                                                            | 3 Ded/Ben     | 4 Add Wages         | 5 Payroll | 6 Accounting | 7 Salary                                      | 8 Dates/Class 9 Degrees                                                                                                    | 0 Custom   | UAccidents                           | VACA   |
| User Defined 30 Characters                                                                                      | 9             |                     |           |              | User Defined                                  | Decimal 4 Places                                                                                                    |            |                                      |        |
| Unit<br>Master SS#<br>Years of Service<br>Months of Service<br>Yrs Military BB<br>Mnths Military BB<br>Sure Bon |               |                     |           |              | Age at<br>Annua<br>Pensio<br>< 2015<br>User E | Retirement I Non-Taxes Amt Con Cont Taxes 5 LTD Recovery Cont Cont Taxes Cont Cont Cont Cont Cont Cont Cont Cont                                            |            |                                      |        |
| Life Insurance<br>Spouse SS#-no das<br>Spouse Gender                                                            | hes           |                     |           |              | Ann<br>Stat                                   | ual Pension Amt<br>te Bill 941 Amt                                                                                                    |            | 17072,22                             |        |
| User Defined 80 Character<br>Spouse DOB D-M-Y<br>QORO#<br>Job Disability<br>User Defined #5                     | S             |                     |           |              | Gro<br>Gro<br>Gro<br>Gro<br>Gro<br>Gro<br>Gro | ss Amt - 1st Ck<br>ss Amt - Regular<br><u>ss Amt - Lest Ok</u><br>ss Amt - 27 Wk Yr<br>ss Amt - 27 WkAdj<br><del>ss Amt - 1st Adj</del><br>ss Amt - 1st Adj |            | 656.62<br>656.62<br>632.30<br>632.30 | >      |

Figure 3 Enter the amounts as shown above

Add the values and run the process again. Once the **User Defined Amount Error Report** shows "No Records Selected", proceed with posting the changes.

September 2021

| Home | Tools       | EmployeeList_27Pa × |                                                                                                    |        |
|------|-------------|---------------------|----------------------------------------------------------------------------------------------------|--------|
| 1    | ራ 🕈 🖶       | Q                   | ⑦ ④ 1 / 1 ► ⑦ ○ ④ 128% - ☐ ♥ ₽                                                                     | á. 7)  |
| 6    | 907-HR27PA  | YPER_ALN.REP        | Printed 31-Aug-2021 at 13:49:46 by MOOREL<br>City of Allentown<br>User Defined Amount Error Report | Page 1 |
| E    | mployee Nam | ne                  |                                                                                                    |        |
| <    | No Reco     | ords Selected       | >                                                                                                  |        |

Figure 4 The error report showing No Records Selected

## 1.2 Report #6908 Additional Wage Update

The process produces a report of updates to the Additional Wages:

| 6908-HR27ADDWAG_ALN.REP Pr | inted 31-Aug-2021 | at 13:49 | :48 by MOOREL | City       | of A     | llent  | town      |    |     |        |       |        |            | P         | age 1 |
|----------------------------|-------------------|----------|---------------|------------|----------|--------|-----------|----|-----|--------|-------|--------|------------|-----------|-------|
|                            |                   |          |               | Additional | Wage     | Upda   | ate Repo  | rt |     |        |       |        |            |           |       |
|                            |                   |          |               |            |          |        |           |    |     |        |       |        |            |           |       |
|                            |                   |          |               |            |          |        |           |    |     |        |       |        |            |           |       |
|                            |                   |          |               |            |          |        |           |    | Pay | Period | is == |        |            |           |       |
| Employee# and Name         | Position          | PayCode  |               | Se         | Į# Start | Date   | Stop Date | 1  | 2   | 3 4    | 5     | Amount | Account    |           |       |
|                            |                   |          |               |            |          |        |           |    |     |        |       |        |            |           |       |
| 000001                     | F-01              | F        | FIRE PENSION  | 1          | 20-De    | 0-2020 |           | L  |     |        |       | .05    | 801-00-500 | L-0000-00 |       |
| 000002                     | F-02              | F        | FIRE PENSION  | 1          | 20-De    | 0-2020 |           | L  |     |        |       | 01     | 801-00-500 | -0000-00  |       |
| 000003                     | F-01              | F        | FIRE PENSION  | 1          | 20-De    | c-2020 |           | L  |     |        |       | .06    | 801-00-500 | L-0000-00 |       |
| 000006                     | F-01              | F        | FIRE PENSION  | 1          | 20-De    | c-2020 |           | L  |     |        |       | 11     | 801-00-500 | L-0000-00 |       |
| 000007                     | F-01              | F        | FIRE PENSION  | 1          | 20-De    | 0-2020 |           | L  |     |        |       | 01     | 801-00-500 | L-0000-00 |       |
| 000017                     | F-01              | F        | FIRE PENSION  | 1          | 20-De    | 0-2020 |           | L  |     |        |       | .03    | 801-00-500 | L-0000-00 |       |
| 000020                     | F-02              | F        | FIRE PENSION  | 1          | 20-De    | c-2020 |           | L  |     |        |       | 13     | 801-00-500 | -0000-00  |       |
| 000027                     | F-01              | F        | FIRE PENSION  | 1          | 20-De    | c-2020 |           | L  |     |        |       | 03     | 801-00-500 | L-0000-00 |       |
| 000029                     | F-01              | F        | FIRE PENSION  | 1          | 20-De    | c-2020 |           | L  |     |        |       | .01    | 801-00-500 | L-0000-00 |       |
| 000031                     | F-01              | F        | FIRE PENSION  | 1          | 20-De    | -2020  |           | т. |     |        |       | .04    | 801-00-500 | -0000-00  |       |

Figure 5 #6909 Additional Wage Update Report

#### 1.3 Report #6909 Salary Change

The next report shows the changes that will result when posting; review the list. A record for each affected pensioner is included on the report:

| 6909-HREMPSAL_ALN.REP | Printed 31- | Aug-2021 ; | at 14:2<br>City | 23:25<br>7 of 1 | by MOOREL<br>Allentown |          |          |            |            | Page 1      |
|-----------------------|-------------|------------|-----------------|-----------------|------------------------|----------|----------|------------|------------|-------------|
|                       |             |            | Salary          | 7 Chai          | nge keport             |          |          |            |            |             |
|                       |             |            |                 |                 |                        |          |          |            |            |             |
|                       |             |            |                 |                 |                        |          |          |            |            | Effective   |
| Employee              | Position    | Schedule   | Grade           | Step            | Annual                 | Period   | Daily    | Hourly     | Per Diem   | Date        |
| 000121                | R 01        | 72         | 1               | 1               | 21 446 00              | 1 164 70 | 1 164 70 | 1 164 7000 | 1 164 7000 | 06 Eab 2021 |
| 000131                | F-01        | F          | 1               | 1               | 39 347 56              | 1 420 28 | 1 420 29 | 1 420 2800 | 1 420 2800 | 06-Feb-2021 |
| 000249                | P-01        | r<br>v     | 1               | 1               | 29 629 44              | 1 467 72 | 1 467 72 | 1 467 7200 | 1 467 7200 | 06-Feb-2021 |
| 000251                | F-01        | F          | 1               | 1               | 63.501.84              | 2.351.92 | 2,351,92 | 2.351.9200 | 2.351.9200 | 06-Feb-2021 |
| 000257                | F-01        | F          | ĩ               | ĩ               | 62,144,01              | 2,301,63 | 2,301,63 | 2,301,6300 | 2,301,6300 | 06-Feb-2021 |
| 000259                | F-01        | F          | 1               | 1               | 42,868.17              | 1,587.71 | 1,587,71 | 1,587,7100 | 1,587,7100 | 06-Feb-2021 |
| 000332                | F-01        | F          | 1               | 1               | 45,251.73              | 1,675.99 | 1,675.99 | 1,675.9900 | 1,675.9900 | 06-Feb-2021 |
| 000386                | F-01        | F          | 1               | 1               | 54,060.75              | 2,002.25 | 2,002.25 | 2,002.2500 | 2,002.2500 | 06-Feb-2021 |
| 000462                | F-01        | F          | 1               | 1               | 34,309.98              | 1,270.74 | 1,270.74 | 1,270.7400 | 1,270.7400 | 06-Feb-2021 |
| 000478                | F-03        | F          | 1               | 1               | 37,407.15              | 1,385.45 | 1,385.45 | 1,385.4500 | 1,385.4500 | 06-Feb-2021 |
| 001175                | P-03        | P          | 1               | 1               | 39,258.54              | 1,454.02 | 1,454.02 | 1,454.0200 | 1,454.0200 | 07-Aug-2021 |
| 001222                | P-01        | P          | 1               | 1               | 40,410.63              | 1,496.69 | 1,496.69 | 1,496.6900 | 1,496.6900 | 07-Aug-2021 |
| 001230                | P-01        | P          | 1               | 1               | 41,195.25              | 1,525.75 | 1,525.75 | 1,525.7500 | 1,525.7500 | 07-Aug-2021 |

Figure 6 The process produces the #6909 Salary Change report

#### 1.4 Post the Changes

| Update Salary |                                                                      | $\times$ |
|---------------|----------------------------------------------------------------------|----------|
| Clie<br>Clie  | you want to post these changes?<br>:k YES to Post<br>:k NO to Cancel |          |
|               | <u>Y</u> es <u>N</u> o                                               |          |

# 2 APPENDIX ADDING A PENSIONER OR SALARY CHANGE

When a pensioner is added or a salary change is entered, enter the data on the **[0 Custom]** tab:

| 7 Salary 8 Dates/Class 9                                                              | Degrees 0 0 | Custom | The last check must be adj<br>to arrive at the correct and | usted for the pennies<br>nual amount. |
|---------------------------------------------------------------------------------------|-------------|--------|------------------------------------------------------------|---------------------------------------|
| User Defined Decinar 4 Places                                                         |             |        | For a 26 Pay Period year                                   |                                       |
| Age at Retirement                                                                     |             |        | The Gross Amt – Last Ck is                                 | for .07 less:                         |
| Annual Non-Taxes Amt<br>Pension Cont Taxes<br>< 2015 LTD Recovery<br>User Defined #15 |             |        | For a 27 Pay Period year,<br>the Gross Amt – 27 WkAdj      | is for .05 more.                      |
| User Denned Decimal 2 Places                                                          |             |        |                                                            |                                       |
| Annual Pension Amt                                                                    | 36093.65    | Annua  | al Pension Amt                                             | 36093.65                              |
| State Bill 941 Amt                                                                    |             |        |                                                            |                                       |
| Gross Amt - 1st Ck                                                                    | 1388,22     |        |                                                            |                                       |
| Gross Amt - Regular                                                                   | 1388,22     | Gross  | Amt - Regular                                              | 1388,22                               |
| Gross Amt - Last Ck                                                                   | 1388,15     |        |                                                            |                                       |
| Gross Amt - 27 Wk Yr                                                                  | 1336,80     | Gross  | s Amt - 27 Wk Yr                                           | 1336,80                               |
| Gross Amt - 27 WkAdj                                                                  | 1336.85     |        |                                                            |                                       |
| Gross Amt - 1st Yr                                                                    |             |        |                                                            |                                       |
| Gross Amt - 1st Adj                                                                   |             |        |                                                            |                                       |
| Military BB Amt                                                                       |             |        |                                                            |                                       |

#### 2.1 26 Pay Period Year:

| ■ Salary Information for 1.00 FTE × |              |  |  |  |  |  |  |
|-------------------------------------|--------------|--|--|--|--|--|--|
| Annual                              | 36,093.65    |  |  |  |  |  |  |
| Period                              | 1,388.22     |  |  |  |  |  |  |
| Daily                               | 1,388.22     |  |  |  |  |  |  |
| Hourly                              | 1,388.2200   |  |  |  |  |  |  |
| Per Diem                            | 1,388.220000 |  |  |  |  |  |  |
| Tier                                | 1            |  |  |  |  |  |  |
|                                     | OK Cancel    |  |  |  |  |  |  |

Enter the Annual Pension Amount in the "Annual" field.

Enter the Gross Amt – Regular into the other fields.

Complete the "Custom" tab and the "Addl Wages" tab.

This is the calculation:

| Annual Amount                   | \$36,093.65 |
|---------------------------------|-------------|
| / 26 Payments                   | 26          |
| Gross Amount Regular            | \$ 1,388.22 |
|                                 |             |
| Annual Amount                   | \$36,093.65 |
| Gross Amount Regular * 25 Weeks | \$34,705.50 |
| Gross Amt - Last Check          | \$ 1,388.15 |
| Additional Wage                 | \$ (0.07)   |

| Employee Maintenance [TRAINING] |                                 |                        |               |                   |                |        |  |  |
|---------------------------------|---------------------------------|------------------------|---------------|-------------------|----------------|--------|--|--|
| Goto                            | Employee Number 001959          | Employee Number 001959 |               |                   | ttachments     |        |  |  |
| Actions                         | Position P-01                   | POLICE PENSIONER       | 1 Of 1        | Employee Posito   | on Attachments |        |  |  |
| J Add Cod                       | e                               |                        |               |                   |                | -      |  |  |
| K Delete Co                     | de                              |                        |               |                   |                |        |  |  |
| 1 Contact                       | 2 Personal 3 Ded/Ben 4 Add Wage | 5 Payroll 6 Accounting | 7 Salary 8 Da | ates/Class 9 Degr | rees 0 Custom  |        |  |  |
|                                 |                                 | Pay Pario              | 10            |                   |                |        |  |  |
| Pay Cod                         | e Description                   | Seq Start Date         | End Date      | 1 2 3             | 4 5            | Amount |  |  |
| Р                               | POLICE PENSION                  | 1 02-Sep-2021          |               | L                 |                | 07     |  |  |
|                                 |                                 |                        |               |                   |                | 7      |  |  |

### 2.2 27 Pay Period Year:

| ■ Salary Information for 1.00 FTE × |              |  |  |  |  |
|-------------------------------------|--------------|--|--|--|--|
| Annual                              | 36,093.65    |  |  |  |  |
| Period                              | 1,336.80     |  |  |  |  |
| Daily                               | 1,336.80     |  |  |  |  |
| Hourly                              | 1,336.8000   |  |  |  |  |
| Per Diem                            | 1,336.800000 |  |  |  |  |
| Tier                                | 0            |  |  |  |  |
|                                     | OK Cancel    |  |  |  |  |

Enter the Annual Pension Amount in the "Annual" field.

Enter the Gross Amt – 27 Wk Yr into the other fields.

Complete the "Custom" tab and the "Addl Wages" tab.

This is the calculation:

| Annual Amount                   | \$36,093.65 |  |  |  |  |
|---------------------------------|-------------|--|--|--|--|
| / 27 Payments                   | 27          |  |  |  |  |
| Gross Amount Regular            | \$ 1,336.80 |  |  |  |  |
|                                 |             |  |  |  |  |
| Annual Amount                   | \$36,093.65 |  |  |  |  |
| Gross Amount Regular * 26 Weeks | \$34,756.80 |  |  |  |  |
| Gross Amt - Last Check          | \$ 1,336.85 |  |  |  |  |
| Additional Wage                 | \$ 0.05     |  |  |  |  |

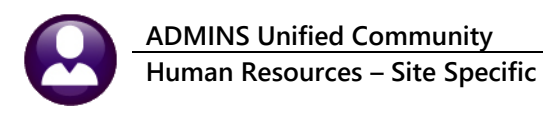

September 2021

I

| Employee Maintenance [TRAINING]                                                                            |                             |                |        |             |          |                      |   |   |   |   |   |        |
|----------------------------------------------------------------------------------------------------|-----------------------------|----------------|--------|-------------|----------|----------------------|---|---|---|---|---|--------|
| Goto Employee Number 001960<br>Position P-01 POL                                                           |                             |                | LICE P | ENSTONER    | 1 Of 1   | Employee Attachments |   |   |   |   |   |        |
|                                                                                                    | Actions                     |                |        |             |          |                      |   |   |   |   |   |        |
|                                                                                                    | J Add Code<br>K Delete Code |                |        |             |          |                      |   |   |   |   |   |        |
| 1 Contact 2 Personal 3 Ded/Ben 4Add Wages 5 Payroll 6 Accounting 7 Salary 8 Dates/Class 9 Degrees 0 Custom |                             |                |        |             |          |                      |   |   |   |   |   |        |
|                                                                                                    | Day Code                    | Description    | Sea    | Pav Periods | End Date | 1                    | 2 | 2 | 4 | C | _ | Amount |
|                                                                                                    | ray code                    | Description    | ped    | Start Date  | chu Date | ·                    | 2 | 2 | 4 | 2 |   | Amoun  |
| F                                                                                                    | 2                           | POLICE PENSION | 1      | 02-Sep-2021 |          | L                    |   |   |   |   |   | .05    |